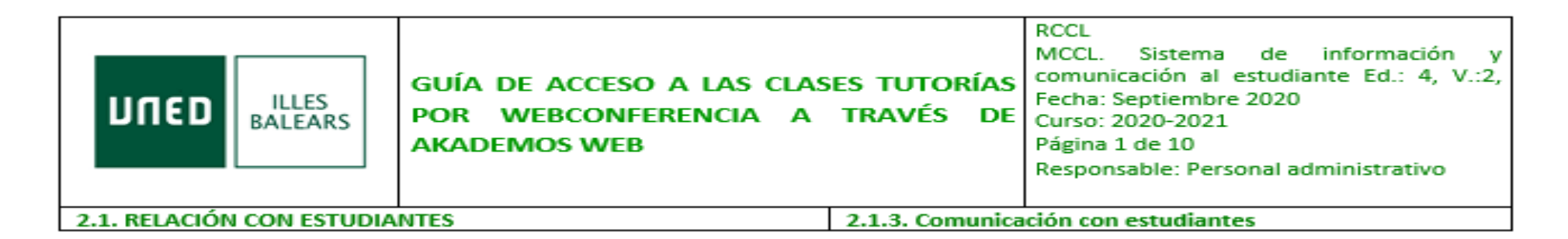

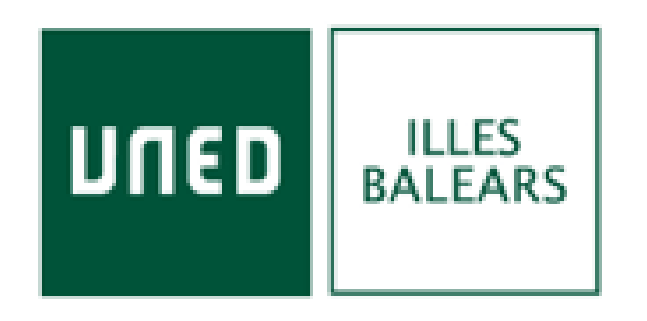

## Guía de acceso a las clases tutorías por webconferencia a través de AKADEMOS WEB

Isabel C. Maciel Torres Coordinadora Académica coordinador@eivissa.uned.es

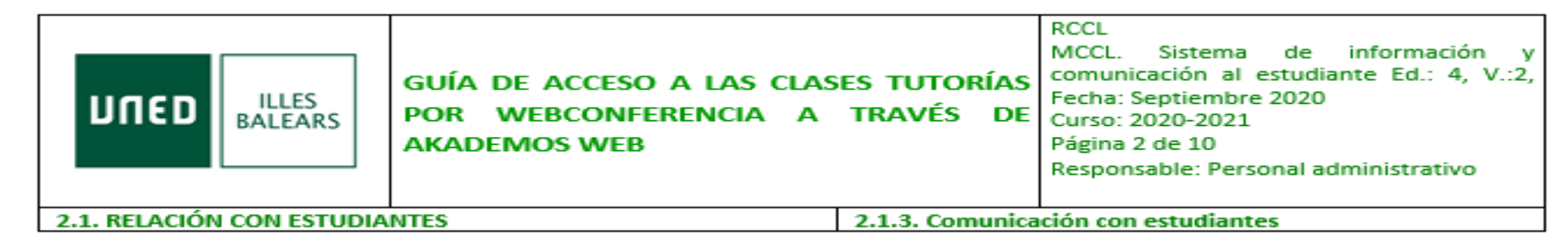

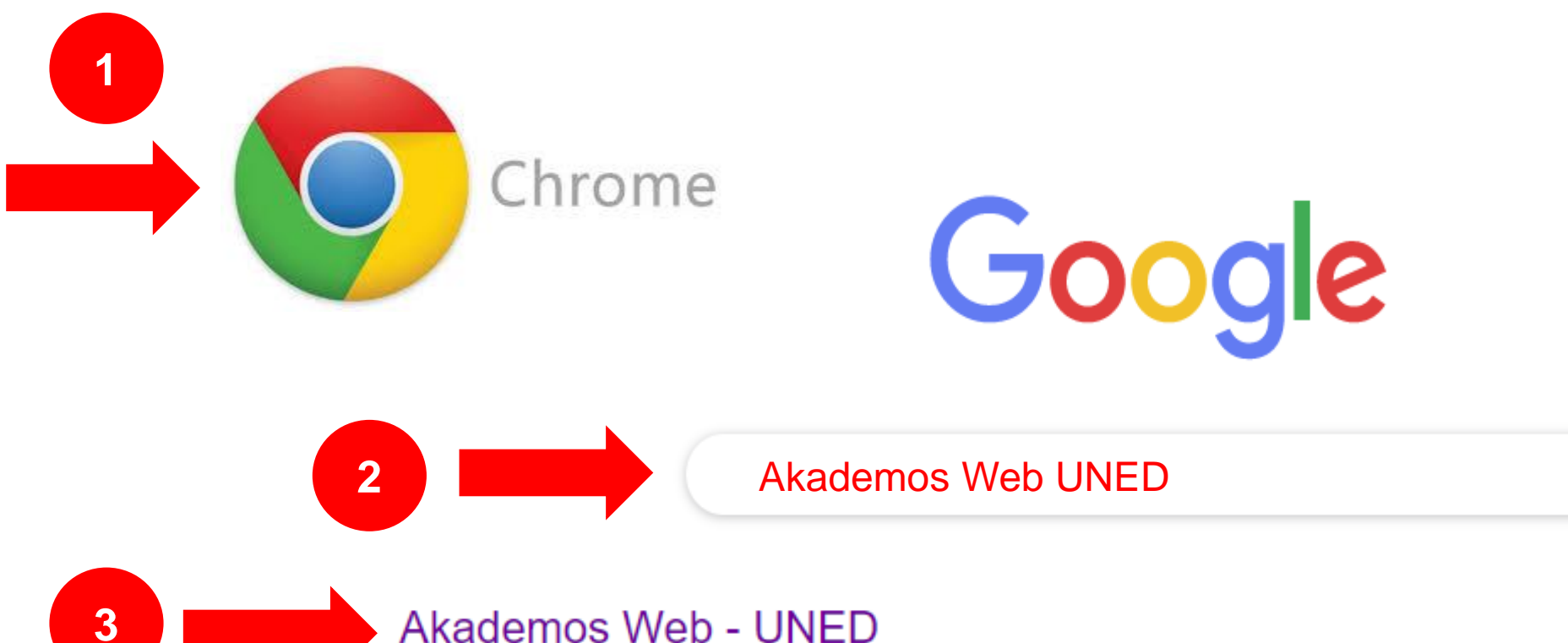

### Akademos Web - UNED

Icono Validación UNED · Iniciar sesión en UNED.es. Para obtener información personalizada sobre sus tutorías. Logotipo Fundación Ramón J. Sender. Has visitado esta página muchas veces. Fecha de la última visita: 1/10/20

Ŷ

|                               | GUÍA DE ACCESO A LAS CLAS<br>POR WEBCONFERENCIA A<br>AKADEMOS WEB | es tutorías<br>Través de            | RCCL<br>MCCL. Sistema de información y<br>comunicación al estudiante Ed.: 4, V.:2,<br>Fecha: Septiembre 2020<br>Curso: 2020-2021<br>Página 3 de 10<br>Responsable: Personal administrativo |
|-------------------------------|-------------------------------------------------------------------|-------------------------------------|----------------------------------------------------------------------------------------------------|
| 2.1. RELACIÓN CON ESTUDIANTES |                                                                   | 2.1.3. Comunicación con estudiantes |                                                                                                    |

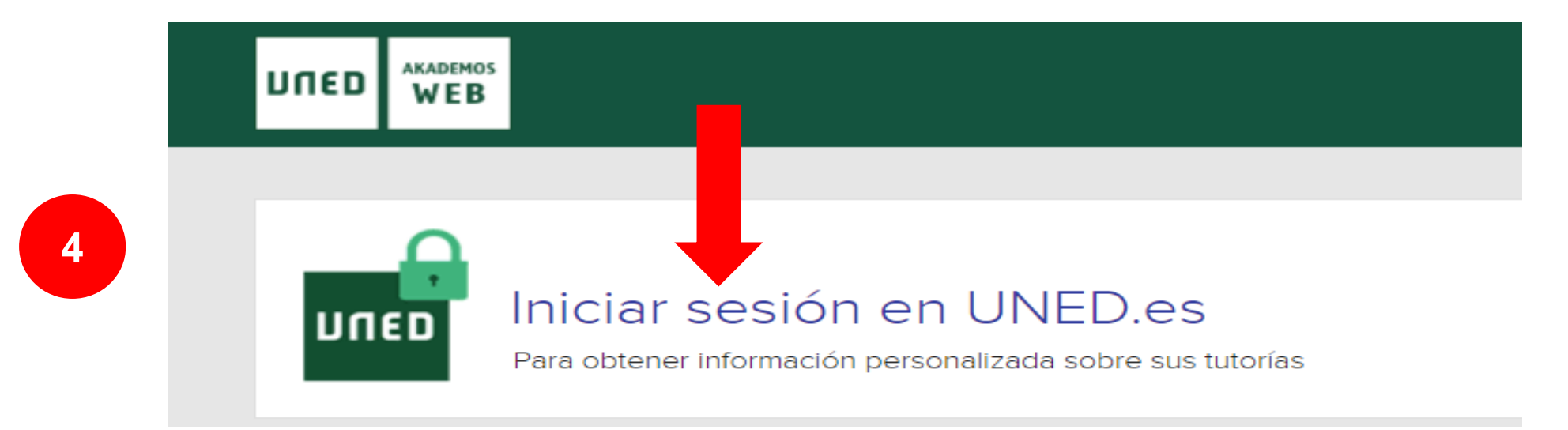

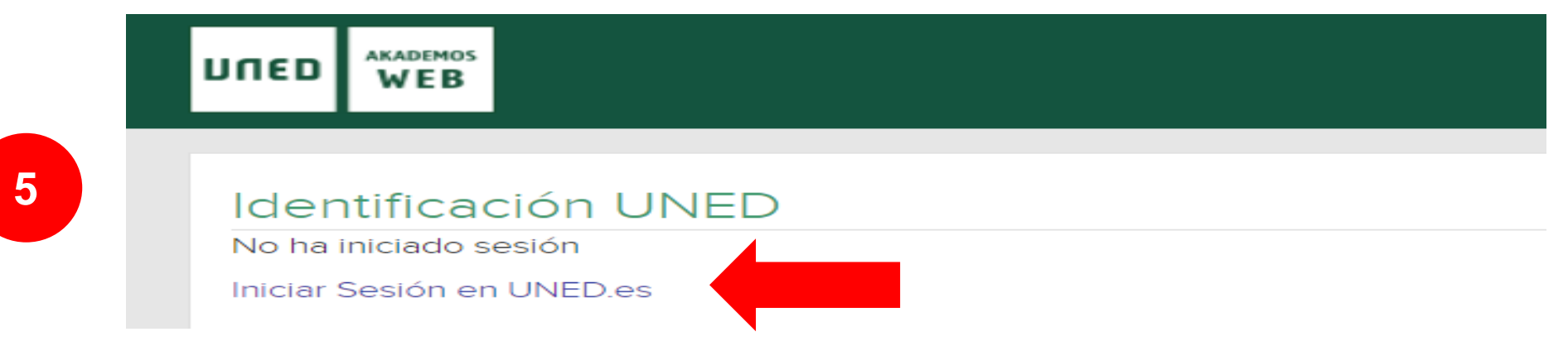

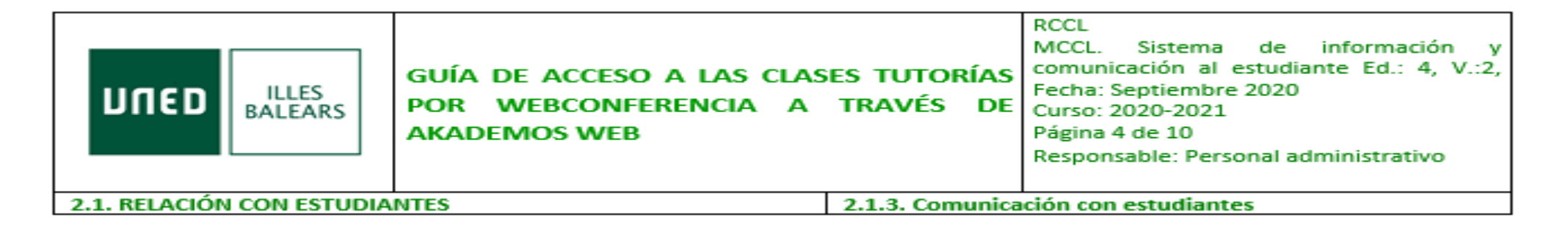

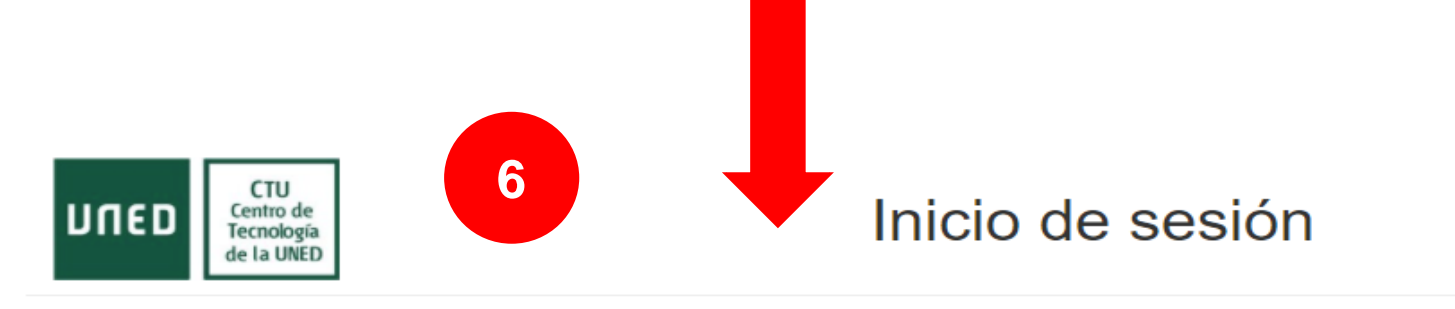

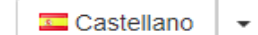

#### Login

#### Nombre de usuario

Introduzca su Usuario

#### Contraseña

Introduzca su Contraseña

#### Enviar

Si no tiene Id. de usuario, por favor regístrese

¿Ha olvidado su Id. de usuario?

¿Olvidó su contraseña?

Personal administrativo y docente, dirigirse al Sistema de Petición de Servicios

Acceso con Certificado Digital, Tarjeta UNED o DNIe

Si dispone de Cl@ve, Certificado Digital, Tarjeta UNED o DNIe puede usarlos para acceder al Campus Virtual

Consulte las preguntas más frecuentes sobre el acceso con certificado digital, tarjeta UNED o DNIe.

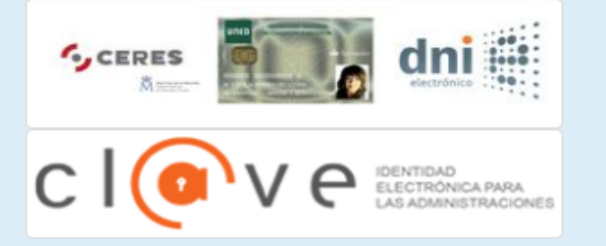

|                               | GUÍA DE ACCESO A LAS CLAS<br>POR WEBCONFERENCIA A<br>AKADEMOS WEB | ES TUTORÍAS<br>TRAVÉS DE            | RCCL<br>MCCL. Sistema de información y<br>comunicación al estudiante Ed.: 4, V.:2,<br>Fecha: Septiembre 2020<br>Curso: 2020-2021<br>Página 5 de 10<br>Responsable: Personal administrativo |
|-------------------------------|-------------------------------------------------------------------|-------------------------------------|----------------------------------------------------------------------------------------------------|
| 2.1. RELACIÓN CON ESTUDIANTES |                                                                   | 2.1.3. Comunicación con estudiantes |                                                                                                    |

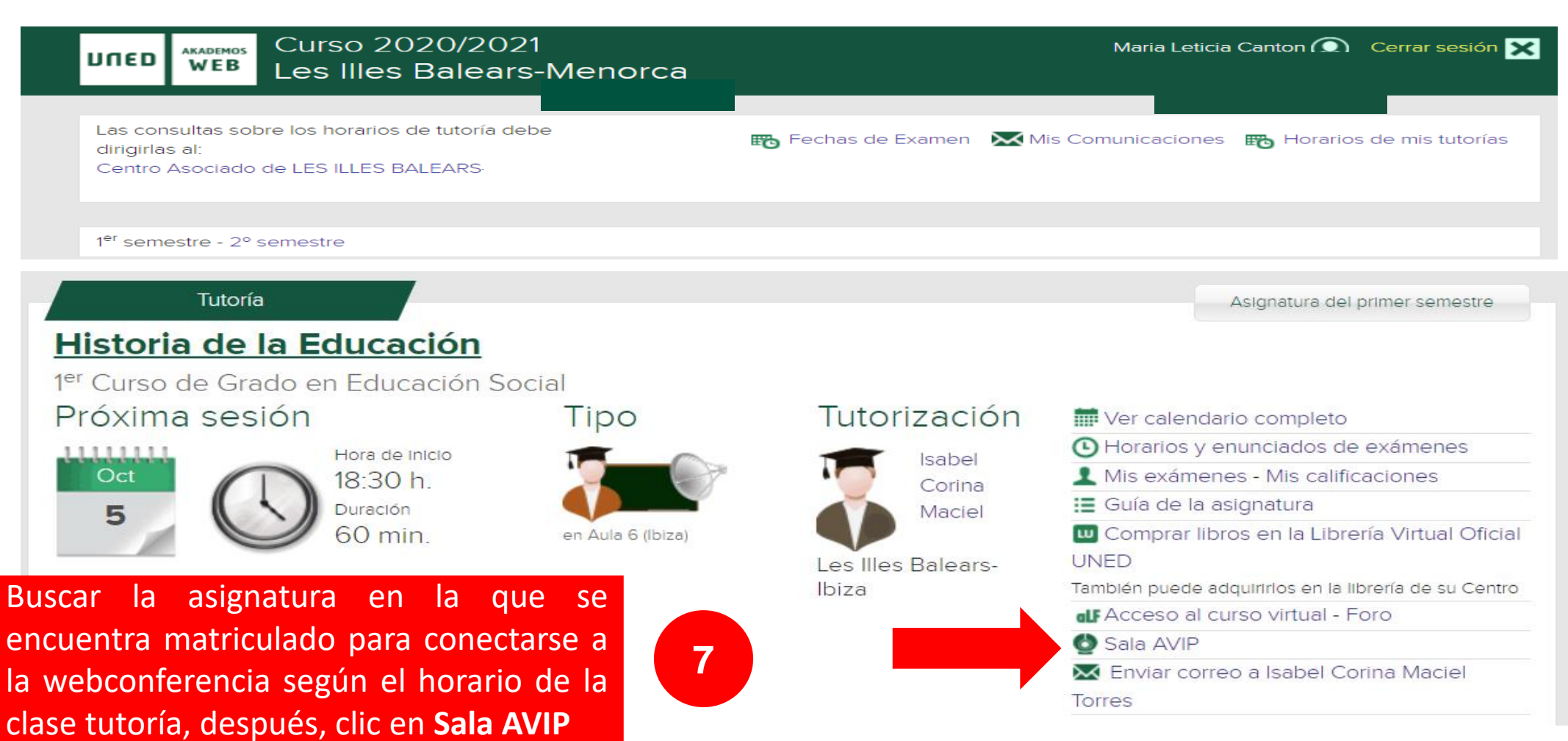

| UNED ILLES<br>BALEARS POR WEBCONFERENCIA A TRA<br>AKADEMOS WEB | AVÉS DE<br>Responsable: Personal administrativo |  |
|----------------------------------------------------------------|-------------------------------------------------|--|
| 2.1. RELACIÓN CON ESTUDIANTES 2.1.3                            | 2.1.3. Comunicación con estudiantes             |  |

El aula virtual no está disponible en estos momentos. Revisa la hora de inicio de la sesión.

Para acceder a la sala de webconferencia, hay que entrar a la hora que corresponde al tutoría, el sistema no permite entrar antes del horario, de ahí que aparece el mensaje que el aula virtual no esta disponible.

8

Para entrar a la sala de webconferencia en el horario que corresponde a la clase tutoría

| Recargar la página | Entrar  |              |            |  |
|--------------------|---------|--------------|------------|--|
|                    |         |              |            |  |
|                    |         |              |            |  |
|                    | Conecta | ido          |            |  |
| uso ol botá        |         | octó listo r |            |  |
|                    |         |              | ara accede |  |
|                    |         |              |            |  |

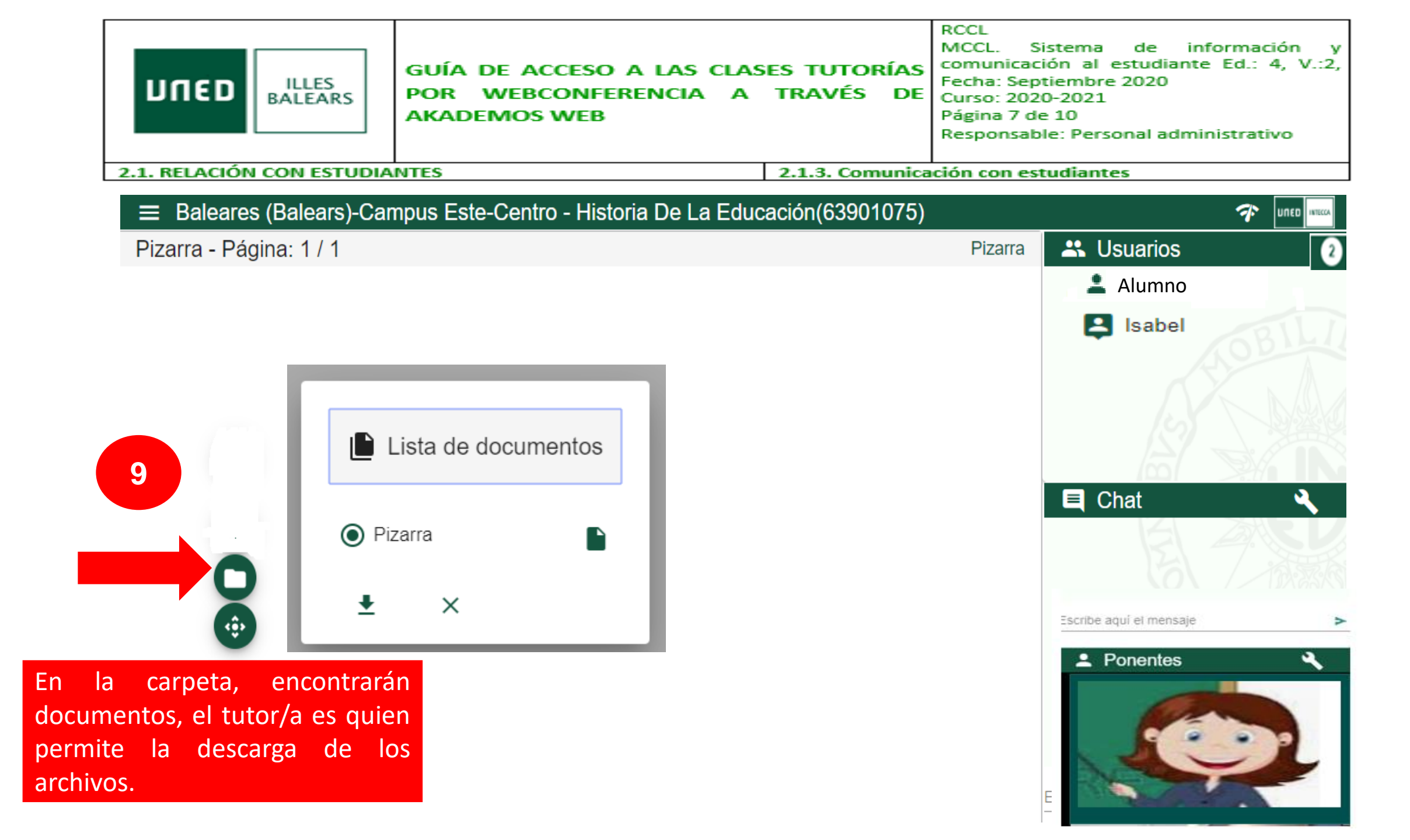

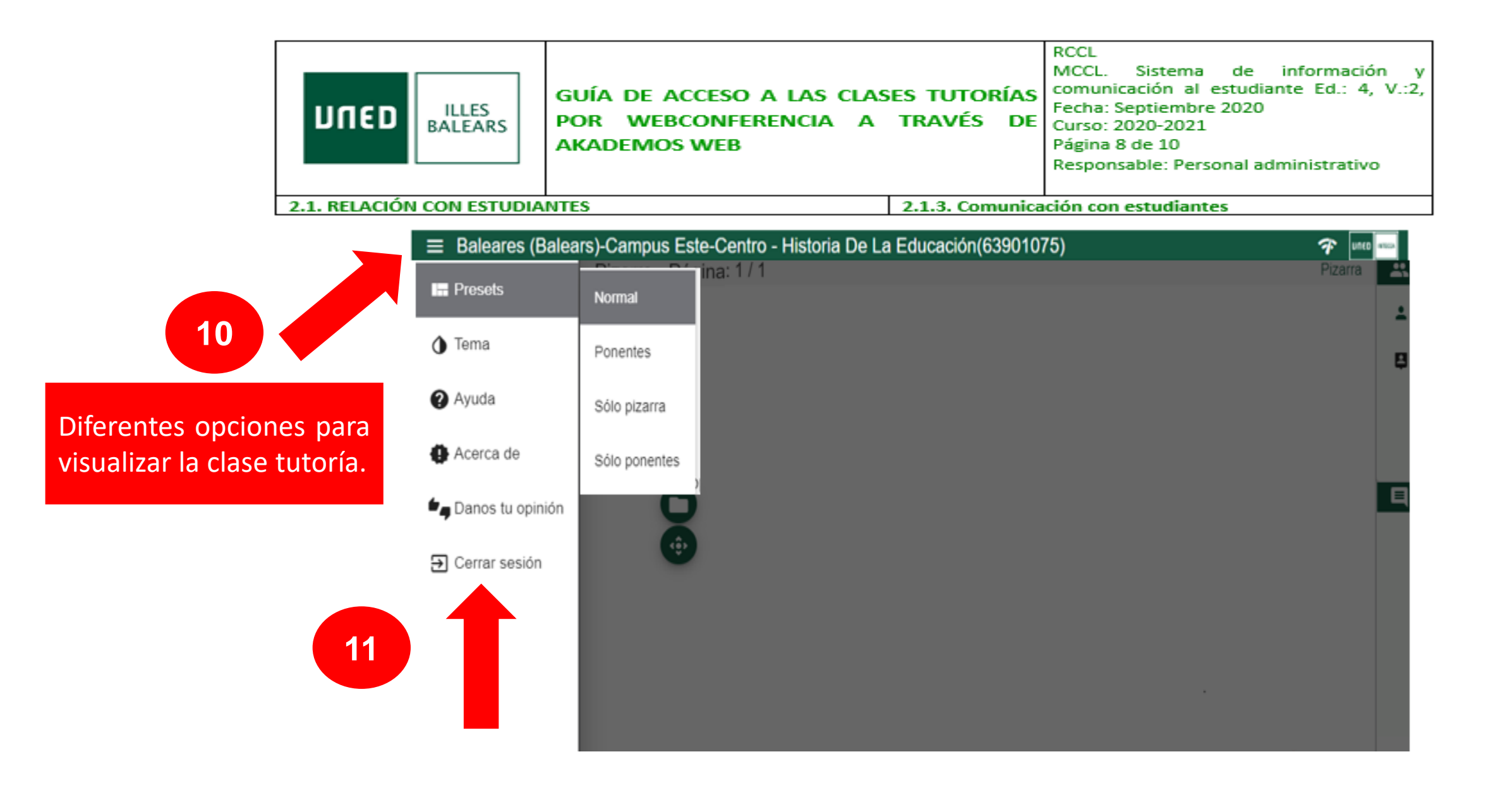

|                               | GUÍA DE ACCESO A LAS CLAS<br>POR WEBCONFERENCIA A<br>AKADEMOS WEB | ES TUTORÍAS<br>TRAVÉS DE            | RCCL<br>MCCL. Sistema de información y<br>comunicación al estudiante Ed.: 4, V.:2,<br>Fecha: Septiembre 2020<br>Curso: 2020-2021<br>Página 9 de 10<br>Responsable: Personal administrativo |
|-------------------------------|-------------------------------------------------------------------|-------------------------------------|----------------------------------------------------------------------------------------------------|
| 2.1. RELACIÓN CON ESTUDIANTES |                                                                   | 2.1.3. Comunicación con estudiantes |                                                                                                    |

## Más información:

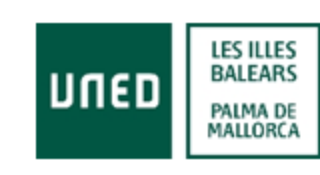

Edificio Guillem Mesquida. Camí Roig s/n Polígono Son Castelló – Sa Indioteria 07009 Palma de Mallorca Tel. 971 434546 Fax. 971 434547 Email: info@palma.uned.es

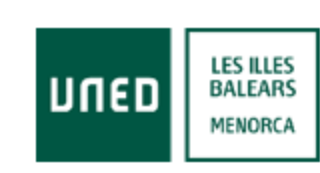

Clautro del Carmen Plaza Miranda s/n 07701 Maó (Menorca) Tel. 971 366769 Fax. 971 361082 Email: info@mao.uned.es

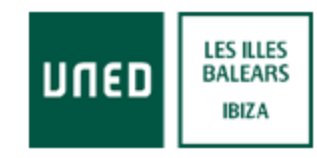

Carrer de Bes 9, Planta 2 (Antigua sede del Consell d'Eivissa) 07800 Eivissa Tel. 971 390606 Fax 971 307022 Email: info@eivissa.uned.es

|                               | GUÍA DE ACCESO A LAS CLAS<br>POR WEBCONFERENCIA A<br>AKADEMOS WEB | es tutorías<br>través de | RCCL<br>MCCL. Sistema de información y<br>comunicación al estudiante Ed.: 4, V.:2,<br>Fecha: Septiembre 2020<br>Curso: 2020-2021<br>Página 10 de 10<br>Responsable: Personal administrativo |
|-------------------------------|-------------------------------------------------------------------|--------------------------|----------------------------------------------------------------------------------------------------|
| 2.1. RELACIÓN CON ESTUDIANTES |                                                                   | 2.1.3. Comunica          | ción con estudiantes                                                                                                    |

# ¡Bienvenidos al curso académico 2020-2021!